## GIRA

## TGA Xpert App – Installationsanleitung

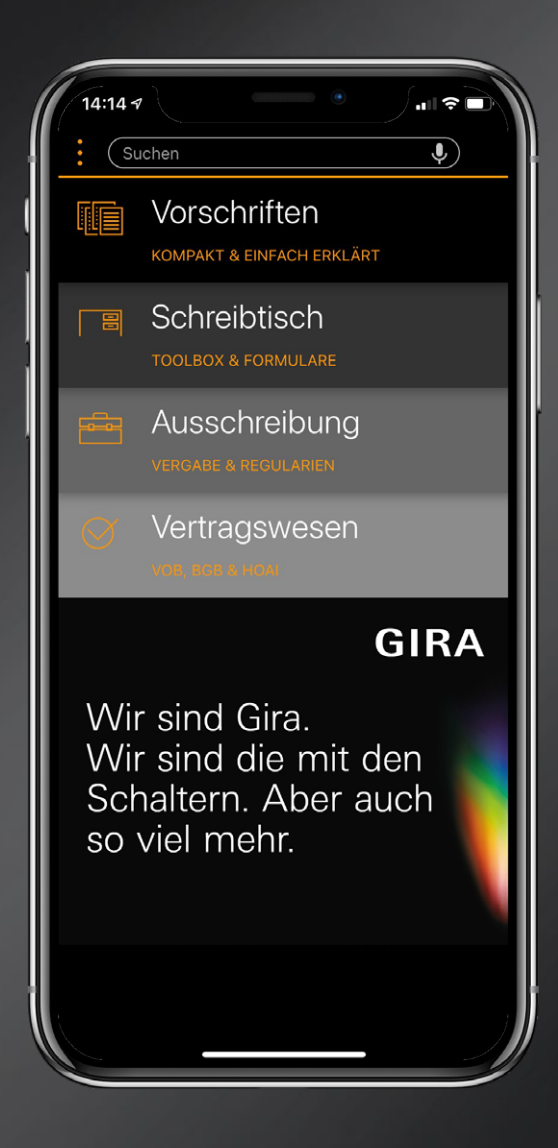

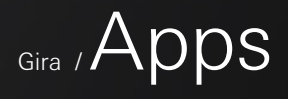

## Gira / TGA Xpert App

## Installationsanleitung

### In wenigen Schritten die TGA Xpert App nutzen. Folgen Sie der Anleitung und profitieren Sie sofort von den Inhalten.

#### Schritt 1

### Loggen Sie sich bei Mein Gira ein und gehen Sie auf den Bereich "TGA Xpert App".

- Falls Sie noch kein Mein Gira Konto besitzen, rufen Sie die folgende Website auf: www.partner.gira.de/tga
- Folgen Sie dem Link zur "Anmeldung und Bestellung" und registrieren Sie sich bei Mein Gira.

### Schritt 2

- Laden Sie sich die TGA Xpert App für Ihr Smartphone herunter:
- TGA Xpert App im Apple Store www.apple.com/de/app-store/
- TGA Xpert App im Google Play Store https://play.google.com/store/apps

### Schritt 3:

Bestellen Sie die Anzahl benötigter Lizenzen. Je Lizenz erhalten Sie sofort zwei Gerätepasswörter.

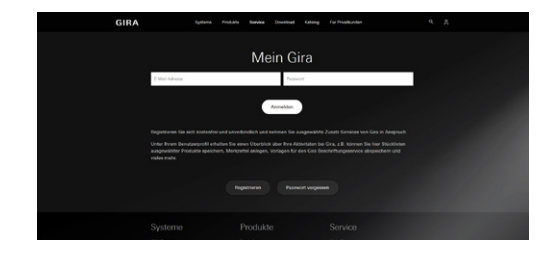

P. Alese N. U. J.

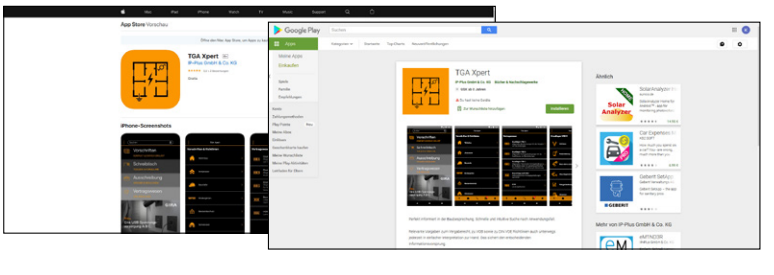

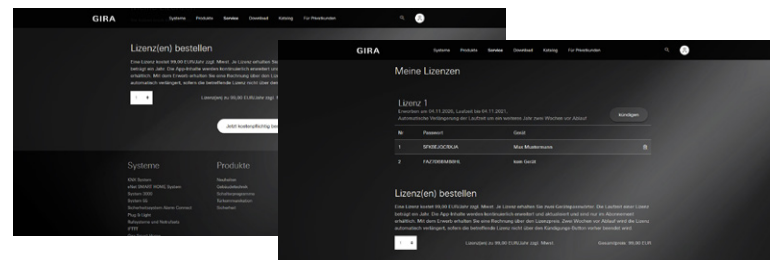

### Schritt 4

Öffnen Sie die TGA Xpert App. Über die drei Punkte am oberen, linken Bildschirm navigieren Sie zu dem Punkt "Inhalt freischalten". Vergeben Sie hier einen Gerätenamen und tragen Sie eines der Gerätepasswörter ein. Schließen Sie den Vorgang mit "Aktivieren" ab.

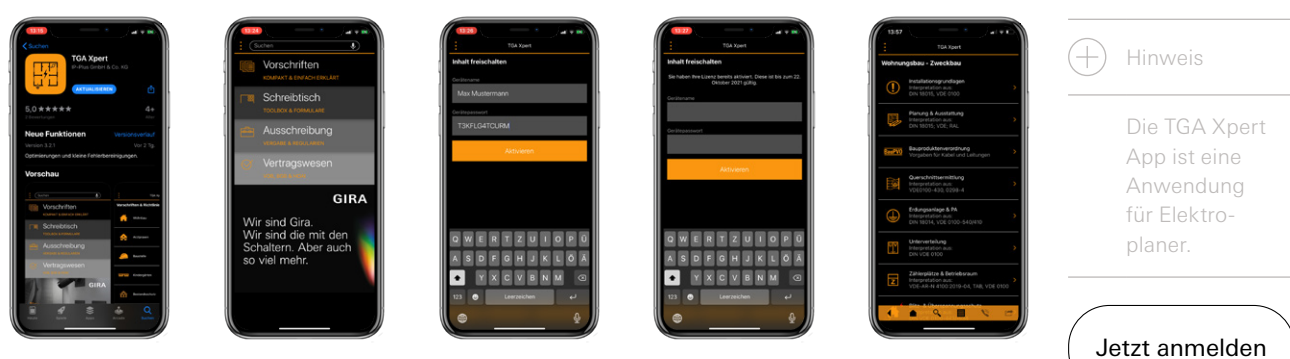

Sie haben die Inhalte der TGA Xpert App erfolgreich freigeschaltet. Viel Spaß mit der TGA Xpert App.

# GIRA

Gira Giersiepen GmbH & Co. KG Elektro-Installations-Systeme

Industriegebiet Mermbach Dahlienstraße 42477 Radevormwald

Postfach 1220 42461 Radevormwald Deutschland

Tel. +49 2195 602-0 Fax +49 2195 602-191

www.gira.de info@gira.de